## Send Feedback

If you encounter a problem when using the CommPortal BG Admin interface, or have a suggestion for an improvement, you can click on the **Send Feedback** link and submit a report to your service administrator.

Clicking on the **Send Feedback** link launches a pop-up.

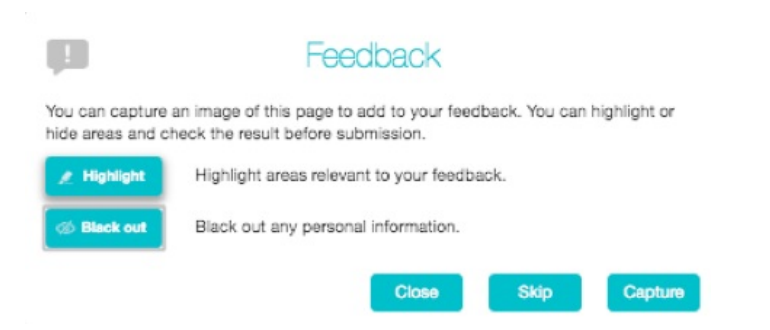

- If you want to include a screenshot of the BG interface: Highlight particular areas of the screen by selecting
  Highlight, positioning the cross-hatch and then dragging the area that will be included in the screenshot will be
  highlighted.
- Use the **Black out** option to disguise any personal information
- Click Capture.
- If you do not want to include a screenshot, click **Skip**.
- This launches a second screen, with the screenshot on the right (if you have taken one) and a box where you can add a description of the problem you have encountered or enhancement you would like to see.

| Feed Feed                                                                                                    | dback             |
|----------------------------------------------------------------------------------------------------|-------------------|
| Description Is there a feature you'd like to see in CommPortal or have you found a bug? Please enter any feedback you have below. | Screenshot        |
|                                                                                                    | Close Back Submit |

- Click **Submit** to send your feedback.
- 9 Revision #1
- ★ Created Mon, Mar 9, 2020 11:21 AM by Admin
- Updated Wed, May 6, 2020 11:07 AM by Admin